# 2.2 発注見通し情報検索

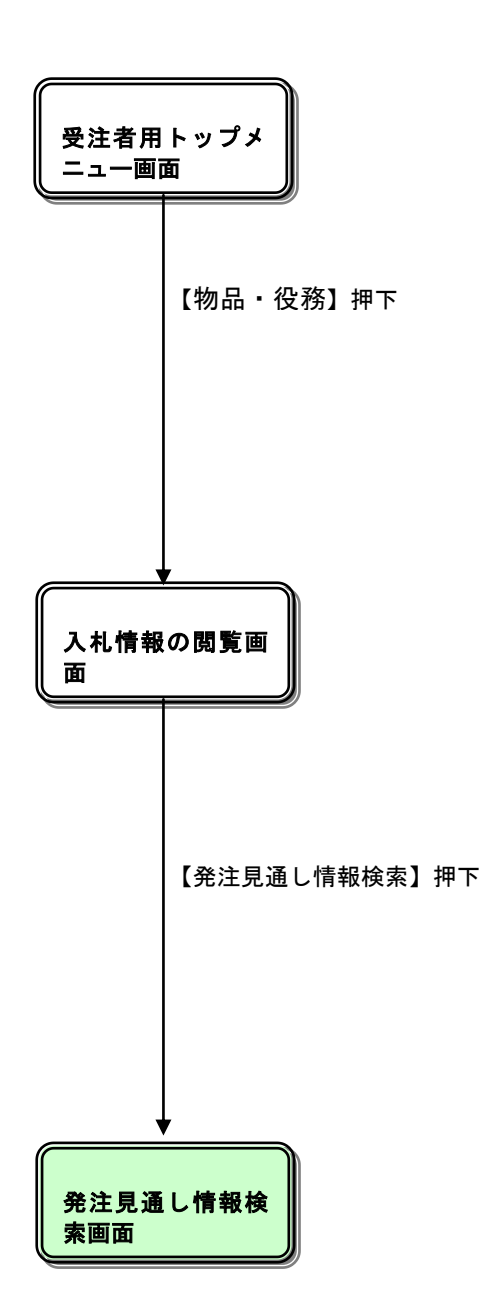

## <u>入札情報の閲覧</u>

| 🏉 入札情報公開システム – Win | dows Internet Explorer                  |
|--------------------|-----------------------------------------|
|                    | 入札情報の閲覧                                 |
| <b>①</b> 佐賀県       | ・このサイトでは、以下のことが行えます。                    |
|                    | ・発注見通し情報の検索                             |
|                    | <ul> <li><u>発注情報の検索</u></li> </ul>      |
| 発注見通し情報検索          | ・入札・契約結果情報の検索                           |
| 発注情報検索             | ・名演情報検索                                 |
| 入札・契約情報検索          | ・指名停止情報の閲覧                              |
|                    | ・お知らせ                                   |
| 名簿情報検索             | <ul> <li>入札情報公開サービスのトップメニューへ</li> </ul> |
| 指名停止情報             |                                         |
| お知らせ               |                                         |
|                    |                                         |
|                    |                                         |
|                    |                                         |
|                    |                                         |
|                    |                                         |
|                    |                                         |
|                    |                                         |
|                    |                                         |
|                    |                                         |
|                    |                                         |
| ページが表示されました        | "<br>                                   |

### 操作説明

①【**発注見通し情報検索】リンク** 【発注見通し情報検索】画面に遷移します。 公開済発注見通し情報の一覧を表示します。

②【発注情報検索】リンク
 【発注情報検索】画面に遷移します。
 公開済発注情報の一覧を表示します。

③【入札・契約情報検索】リンク 【入札・契約結果情報検索】画面に遷移します。 公開済入札・契約結果情報の一覧を表示します。

④【名簿情報検索】リンク
 【名簿情報検索】画面に遷移します。
 名簿情報の一覧を表示します。

#### ⑤【指名停止情報】リンク

【指名停止情報】画面に遷移します。 指名停止情報の一覧を表示します。

#### ⑥【お知らせ】リンク

【お知らせ一覧】画面に遷移します。 一般公開向けお知らせ情報一覧を表示します。

### ⑦【入札情報公開サービスのトップメニューへ】リンク 【入札情報公開サービス画面(受注者用トップメニュー)】画面に遷移します。

## <u>発注見通し情報検索</u>

| 🏉 入札情報公開システム – Win | ndows Inter                     | net Explorer       |                         |                |                    |         |            |         |      |    |        |
|--------------------|---------------------------------|--------------------|-------------------------|----------------|--------------------|---------|------------|---------|------|----|--------|
|                    |                                 |                    |                         |                | 発注見                | 通し情報    | <b>暇検索</b> |         |      |    |        |
| <b>①</b> 佐賀県       |                                 | 1                  |                         |                |                    |         |            |         |      | 検索 | クリア    |
|                    | 年度                              | 20                 | 10(平成22)年度              | ~              |                    | 区分      |            | 指定しな    | () 💌 |    |        |
|                    | 入机方式                            | 指                  | 定しない                    |                |                    | ~       |            |         | · •  |    |        |
| 発注見通し情報検索          | 資格区分                            | 指                  | 定しない 🔽                  |                |                    |         |            |         |      |    |        |
|                    | 営業品目                            | 指                  | 定しない                    |                | *                  |         |            |         |      |    |        |
| 発注情報検索             | 発注予定                            | 時期 指               | 定しない 🔽                  |                |                    |         |            |         |      |    |        |
|                    | 表示順                             | 発                  | 発注予定時期 ▼ の 昇順 ▼ 表示件数    |                |                    |         |            | 10 🗸    | 件ごと  |    |        |
| 入札・契約情報検索          |                                 |                    |                         |                |                    |         |            |         |      |    |        |
|                    | <ol> <li>ここに<br/>又はこ</li> </ol> | 掲載する内容は<br>こに記載されて | は公開日時点での見;<br>こいない物品が発注 | 通しであ?<br>される場? | るため、実際に<br>合があります。 | :発注する物品 | がこの掲       | 載と異なる場合 | ``   |    |        |
| 名簿情報検索             |                                 |                    |                         |                |                    |         |            |         |      |    |        |
|                    | 区分                              | 件名                 | 入札                      | 方式             | 资格区分               | 営業品目    | 納期         | 看車      | 発注   | 備考 | 課所名    |
| 指名停止情報             |                                 |                    |                         |                |                    |         |            |         | 丁正時期 |    |        |
|                    |                                 |                    |                         |                |                    |         |            |         |      |    |        |
| お知らせ               |                                 |                    |                         |                |                    |         |            |         |      |    |        |
|                    |                                 |                    |                         |                |                    |         |            |         |      |    |        |
| 受注者用<br>トップメニューへ   |                                 |                    |                         |                |                    |         |            |         |      |    |        |
|                    |                                 |                    |                         |                |                    |         |            |         |      |    |        |
|                    |                                 |                    |                         |                |                    |         |            |         |      |    |        |
|                    |                                 |                    |                         |                |                    |         |            |         |      |    |        |
|                    |                                 |                    |                         |                |                    |         |            |         |      |    |        |
|                    |                                 |                    |                         |                |                    |         |            |         |      |    |        |
|                    |                                 |                    |                         |                |                    |         |            |         |      |    |        |
|                    |                                 |                    |                         |                |                    |         |            |         |      |    |        |
|                    |                                 |                    |                         |                |                    |         |            |         |      |    |        |
|                    |                                 |                    |                         |                |                    |         |            |         |      |    |        |
|                    |                                 |                    |                         |                |                    |         |            |         |      |    |        |
|                    |                                 |                    |                         |                |                    |         |            |         |      |    |        |
|                    |                                 |                    |                         |                |                    |         |            |         |      |    |        |
|                    | 1                               |                    |                         |                |                    |         |            |         |      |    |        |
| ページが表示されました        |                                 |                    |                         |                |                    |         |            | ✓ 信頼済∂  | ንታイト |    | 100% 👻 |

## <u>操作説明</u>

①【検索】ボタンクリック 検索条件に一致する公開済発注見通し情報一覧を表示します。

②【クリア】ボタンクリック 検索条件を初期値で表示します。

### <u>ポイント</u>

・条件を設定しないで検索した場合、データ件数にもよりますが表示されるまでに時間がかかることが あります。なるべく条件を設定して検索を行ってください。

## <u>発注見通し情報検索(検索結果)</u>

| 発注見通し情報検索         使索 ク!         年度       2010(平成22)年度 ●       区分       指定しない ●         入札方式       指定しない ●       ●         資格区分       指定しない ●       ●         資格区分       指定しない ●       ●         資格区分       指定しない ●       ●         資格区分       指定しない ●       ●         資格区分       指定しない ●       ●         資本運動       指定しない ●       ●         発注予定時期       街 環境 ●       ●       ●         発注予定時期       ●       ●       ●       ●         ・       ○       ○       ●       ●         ●       ●       ●       ●       ●       ●         ●       ●       ●       ●       ●       ●         ●       ●       ●       ●       ●       ●         ●       ●       ●       ●       ●       ●         ●       ●       ●       ●       ●       ●         ●       ●       ●       ●       ●       ●       ●         ●       ●       ●       ●       ●       ●       ●       ●         ●       ●       ●       <                                                                                                    | 県<br>年度<br>入札方丁<br>資格区5 | IJ      |          |                         |       |                 |        |      |            |       |            |
|----------------------------------------------------------------------------------------------------|-------------------------|---------|----------|-------------------------|-------|-----------------|--------|------|------------|-------|------------|
| 検索       ク         年度       2010(平成22)年度       区分       指定しない          入札方式       指定しない       ×           資格区分       指定しない       ×                                                                                                    | 県<br>年度<br>入札方<br>資格区3  | QI      |          |                         | 発注見   | 通し情報            | 検索     |      |            |       |            |
| 年度       2010(平成22)年度 ▼       区分       指定しない         入札方式       指定しない       ▼         資格区分       指定しない       ▼         営業品目       指定しない       ▼         発注予定時期       指定しない       ▼         素示順       発注予定時期       の 昇順 ▼       表示件数       10 ▼       件ごと         ・       ここに掲載する内容は公開日時点での見通しであるため、実際に発注する物品がこの掲載と異なる場合、<br>又以まここに記載されていない物品が発注される場合があります。       (全1)         反分       件名       入札方式       資格区分       営業品目       約期       要要       発注<br>予定時期       価考       課所          随意契約方       本用・えの件       10 ▼       10 ▼       10 ▼       10 ▼       10 ▼       10 ▼       10 ▼       10 ▼       10 ▼       10 ▼       10 ▼       10 ▼       10 ▼       10 ▼       10 ▼       10 ▼       10 ▼       10 ▼       10 ▼       10 ▼       10 ▼       10 ▼       10 ▼       10 ▼       10 ▼       10 ▼       10 ▼       10 ▼       10 ▼       10 ▼       10 ▼       10 ▼       10 ▼       10 ▼       10 ▼       10 ▼       10 ▼       10 ▼       10 ▼       10 ▼       10 ▼       10 ▼       10 ▼       10 ▼       10 ▼       10 ▼       10 ▼       10 ▼       10 ▼       10 ▼       10 ▼       10 ▼                                                                                                    | 年度<br>入札方式<br>資格区分      |         |          |                         |       |                 |        |      |            | 検索    | クリフ        |
| 入札方式     指定しない     ●       資格区分     指定しない     ●       営業品目     指定しない     ●       発注予定時期     指定しない     ●       変注予定時期     第定時期     ●     表示件数     10 ●     件ごと       変注予定時期     ●     表示件数     10 ●     件ごと       ・     ここに掲載する内容は公開日時点での見通しであるため、実際に発注する物品がこの掲載と異なる場合、<br>又はここに記載されていない物品が発注される場合があります。     (全1)       検索結果一覧:1件のうち1-1件を表示     (全1)       反分     件名     入札方式     資格区分     営業品目     約期     要要     予定時期     備考     課所       防意契約方     十四、30.04     10 ●     (10 ●     (10 ●     (10 ●     (10 ●                                                                                                    | 入札方;<br>資格区分            |         | 2010(平成2 | 22)年度 🗸                 |       | 区分              |        | 指定しな | () 🗸       |       |            |
| 資格区分     指定しない     ▼       営業品目     指定しない     ▼       発注予定時期     指定しない     ▼       表示順     発注予定時期     の 昇順     表示件数     10     件ごと       ・     ここに掲載する内容は公開日時点での見通しであるため、実際に発注する物品がこの掲載と異なる場合、<br>又はここに記載されていない物品が発注される場合があります。     (全1)       使索結果一覧:1件のうち1−1件を表示     (全1)       区分     件名     入札方式     資格区分     営業品目     約期     概要     発注音期     備考     累所       随意契約方     大肥・えの(作)     10     10     10     10     10     10     10     10     10     10     10     10     10     10     10     10     10     10     10     10     10     10     10     10     10     10     10     10     10     10     10     10     10     10     10     10     10     10     10     10     10     10     10     10     10     10     10     10     10     10     10     10     10     10     10     10     10     10     10     10     10     10     10     10     10     10     10     10     10     10     10     10     10     10     10     10     10     10     10     10                                                                                                    | 資格区分                    | ۶.      | 指定しない    |                         |       | ~               |        |      |            |       |            |
| 営業品目       指定しない       ▼         発注予定時期       指定しない       ▼         表示順       発注予定時期       の 昇順       表示件数       10       件ごと         表示順       発注予定時期       の 昇順       表示件数       10       件ごと         ・       ここに掲載する内容は公開日時点での見通しであるため、実際に発注する物品がこの掲載と異なる場合、<br>又はここに記載されていない物品が発注される場合があります。       (全1/2010)         検索結果一覧:1件のうち1−1件を表示       (全1/2010)       (全1/2010)       (全1/2010)         区分       件名       入れ方式       資格区分       営業品目       約期       概要       予定時期       価考       課所         随意契約方       大田, るの件       10       (公2020)       (公2020)       (公2020)                                                                                                    |                         | 分       | 指定しない    | *                       |       |                 |        |      |            |       |            |
| 発注予定時期       指定しない          表示順       発注予定時期       の       昇順       表示件数       10       4ごと         . ここに掲載する内容は公開日時点での見通しであるため、実際に発注する物品がこの掲載と異なる場合、<br>又はここに記載されていない物品が発注される場合があります。         (全1/2)         検索結果一覧:1件のうち1−1件を表示       (全1/2)         区分       件名       入れ方式       資格区分       営業品目       約期       概要       予定時期       価考       課所         随意契約万 <t< td=""><td>営業品</td><td>3</td><td>指定しない</td><td></td><td>*</td><td></td><td></td><td></td><td></td><td></td><td></td></t<>                                                                                                    | 営業品                     | 3       | 指定しない    |                         | *     |                 |        |      |            |       |            |
| 表示順     発注予定時期     の     昇順     表示件数     10     件ごと       ・     ここに掲載する内容は公開日時点での見通しであるため、実際に発注する物品がこの掲載と異なる場合、<br>又はここに記載されていない物品が発注される場合があります。     (全1/       検索結果一覧:1件のうち1-1件を表示     (全1/       区分     件名     入札方式     資格区分     営業品目     約期     概要     予定時期     価考     課所       随意契約方     一昭、その、他     10     一日2000     10     10     10     10     10     10     10     10     10     10     10     10     10     10     10     10     10     10     10     10     10     10     10     10     10     10     10     10     10     10     10     10     10     10     10     10     10     10     10     10     10     10     10     10     10     10     10     10     10     10     10     10     10     10     10     10     10     10     10     10     10     10     10     10     10     10     10     10     10     10     10     10     10     10     10     10     10     10     10     10     10     10     10     10     10     10     10     10     10     10 <td>発注予5</td> <td>定時期</td> <td>指定しない</td> <td>*</td> <td></td> <td></td> <td></td> <td></td> <td></td> <td></td> <td></td>                                                                                                    | 発注予5                    | 定時期     | 指定しない    | *                       |       |                 |        |      |            |       |            |
| ・ ここに掲載する内容は公開日時点での見通しであるため、実際に発注する物品がこの掲載と異なる場合、<br>又はここに記載されていない物品が発注される場合があります。         (全1/           検索結果一覧:1件のうち1-1件を表示         (全1/           区分         作名         入札方式         資格区分         営業品目         約期         要要         予定時期         備考         課所           随意契約方         ************************************                                                                                                    | 表示順                     |         | 発注予定時    | 期 🗸 の 昇順                | *     | 表示件             | by     | 10 🗸 | 件ごと        |       |            |
| ビガ         作名         人札万式         資格区分         宮美品日         初期         報果         予定時期         備考         課所           随意契約方         大昭、五の、約         大昭、五の、約         (4) 2020         (4) 2020         (4) 2020         (4) 2020         (4) 2020         (4) 2020         (4) 2020         (4) 2020         (4) 2020         (4) 2020         (4) 2020         (4) 2020         (4) 2020         (4) 2020         (4) 2020         (4) 2020         (4) 2020         (4) 2020         (4) 2020         (4) 2020         (4) 2020         (4) 2020         (4) 2020         (4) 2020         (4) 2020         (4) 2020         (4) 2020         (4) 2020         (4) 2020         (4) 2020         (4) 2020         (4) 2020         (4) 2020         (4) 2020         (4) 2020         (4) 2020         (4) 2020         (4) 2020         (4) 2020         (4) 2020         (4) 2020         (4) 2020         (4) 2020         (4) 2020         (4) 2020         (4) 2020         (4) 2020         (4) 2020         (4) 2020         (4) 2020         (4) 2020         (4) 2020         (4) 2020         (4) 2020         (4) 2020         (4) 2020         (4) 2020         (4) 2020         (4) 2020         (4) 2020         (4) 2020         (4) 2020         (4) 2020         (4) 2020         (4) 2020         (4) 2020         (4) 2 | 検索結果                    | ≹一覧:1件0 | Dうち1-1件を | 表示                      |       |                 | (+.110 |      | 発注         | 14.44 | (全1ペー      |
| 随意契約方 大肥えの地 の認知                                                                                                    | 区分                      | í       | 牛名       | 入札方式                    | 資格区分  | 営業品目            | 納期     | 橫要   | 発注<br>予定時期 | 備考    | 課所名        |
| 新規         案件2         式・オーブン力         物品の製造         Nmc での他<br>繊維製品類         第1四半期         和375<br>契約調                                                                                                    | 新規                      | 案件2     |          | 随意契約方<br>式・オーブンカ<br>ウンタ | 物品の製造 | 衣服・その他<br>繊維製品類 |        |      | 第1四半期      |       | 総務部<br>契約課 |
| 新規業件2 武・オーブンカ物品の製造 繊維製品類 第1四半期 契約                                                                                                    | 新規                      | 案件2     |          | 式・オーブンカ<br>ウンタ          | 物品の製造 | 繊維製品類           |        |      | 第1四半期      |       | 契約課        |

## <u>操作説明</u>

①【検索】ボタンクリック 検索条件に一致する公開済発注見通し情報一覧を表示します。

②【クリア】ボタンクリック 検索条件を初期値で表示します。